# Portail numérique prescripteurs Service aide à la mobilité « Mobil'Ins » - Association Passerelle

Comment y accéder et vous inscrire?

Rendez-vous sur l'adresse <u>https://app.jebougeenvaucluse.fr/</u> et cliquez sur la cellule « Je m'inscris » :

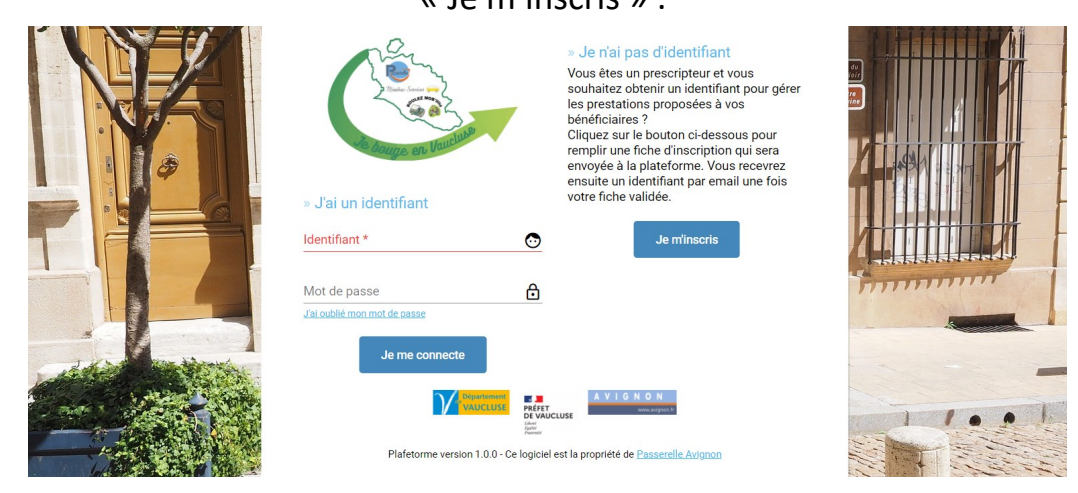

Complétez ensuite le formulaire d'inscription avec les différentes informations demandées :

# A control of the service of the service of the

Afin de pouvoir valider votre demande d'inscription, vous devez lire et accepter une charte d'utilisation du site en cochant une case entrainant validation.

Valider Fermer

Commune : Avignon Vider

Pour pouvoir valider votre inscription, vous devez lire les cond accepter en cliquant sur le bouton se trouvant à la fin du texte

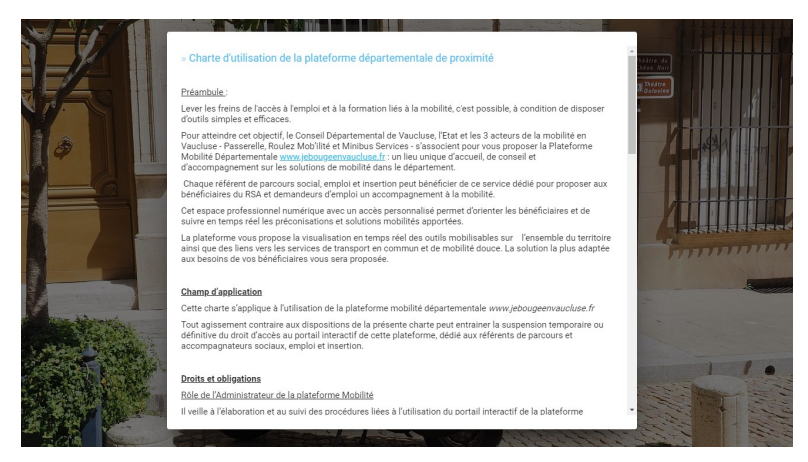

Votre demande d'inscription est désormais envoyée à la Passerelle pour traitement. Une fois la validation effectuée vous recevrez en 2 mails votre identifiant puis votre mot de passe qui vous permettront d'accéder à votre profil et de réaliser vos demandes.

La page d'accueil

| <ul> <li>Ajouter une demande</li> <li>Alouter un bénéficiaire</li> </ul> | Recherchez-ici |            | Prestation                        | Voir terminé      | es $\leftarrow \underline{01/10/2021} \stackrel{\text{fin}}{\cong} 30/11/2021 \stackrel{\text{fin}}{\cong} \rightarrow$ |
|--------------------------------------------------------------------------|----------------|------------|-----------------------------------|-------------------|----------------------------------------------------------------------------------------------------|
| Mes bénéficiaires                                                        | Numéro         | Date       | Prestation                        | Bénéficiaire      | Opérateur                                                                                                    |
| Contacter la plateforme                                                  | 20210005       | 22/11/2021 | 🚍 Transport à la demande          | Christian TESTEUR | Minibus Service                                                                                                    |
|                                                                          | 20210004       | 19/11/2021 | Q Diagnostic mobilité             | Christian TESTEUR | Diagnostic mobilité                                                                                                    |
| I                                                                        | 20210003       | 19/11/2021 | 戻 Transport à la demande          | Christian TESTEUR | Roulez Mob'ilité                                                                                                    |
|                                                                          | 20210002       | 19/11/2021 | 🔦 Garage solidaire                | Christian TESTEUR | Mobil'ins                                                                                                    |
|                                                                          | 20210001       | 17/11/2021 | 🚘 Mise à disposition de véhicules | Christian TESTEUR | Mobil'ins                                                                                                    |
|                                                                          |                | Suiv       | <i>r</i> i de vos orien           | tations en co     | urs.                                                                                                    |
|                                                                          |                |            |                                   |                   |                                                                                                    |

Ajouter un bénéficiaire n de la prob Permis O Pas de permis O Permis AM (BSR) O Permis B () femme () homme Jeune de moins de 26 ans Bénéficiaire du RSA Demandeur d'emploi Indiquez ici les informations concernant votre Demandeur d'emploi de longue durée Date de naissance \* 🛛 🖻 D Salarié bénéficiaire. Salarié IAE Bénéficiaire AAH Les champs complétés d'un « \* » sont obligatoires. Intérimaire Résident QPV Ces données nous sont indispensables pour réaliser un Parcours O Emploi O Formation O Autre (sa traitement correct de la demande et dans un souci de Nom du référent RSA/CER/PPAE France rédaction de nos bilans d'activités. Quartier prioritaire Populaire () E Struc 3900 2 Appliquer Fermer

Vous pouvez inscrire vos bénéficiaires sans nécessairement réaliser une demande d'orientation.

Vous retrouverez la liste de vos bénéficiaires inscrits en cliquant sur la cellule « Mes bénéficiaires » de la page d'accueil.

/!\ Comme notifié dans la charte d'utilisation du site, vous devez faire signer à votre bénéficiaire le document « informations sur l'échange de données personnelles » que vous pouvez télécharger en cliquant sur le lien en haut à gauche de cette page.

#### Ajouter une demande

En cliquant sur la cellule « ajouter une demande », 2 choix apparaissent dans une nouvelle cellule : Garage solidaire et Mise à disposition de véhicule.

Il est conseillé d'avoir enregistré le bénéficiaire avant d'enregistrer une demande.

Sélectionnez votre choix, la page correspondante à la demande s'ouvre ensuite.

#### **Garage Solidaire**

| = De bouge en laurlage                                                                                                    |                                             |                               | iundi 22 novembre 2021 15                                                       | 30 👤 Bernard TEST (リ |
|----------------------------------------------------------------------------------------------------|---------------------------------------------|-------------------------------|---------------------------------------------------------------------------------|----------------------|
| Fiche d'orientation Les événements  Date de la demande * 22/11/2021 Opérateur : Mobil'ins Informations sur le bénéficiaire Bénéficiaire (recherchez-icl) | » Véhicule à réparer<br>Marque *<br>Année * | Modèle *<br>Immatriculation * | Commentaires     Commentaires du prescripteur     Commentaires de la plateforme |                      |
| Prescripteur : <u>Bernard TEST</u><br>Structure d'Education Populaire ()<br>3900<br>Cimitrischaller@gmail.com                                            | Garage : non renseigné                      | Appliquer Fermer              |                                                                                 |                      |

MAD Véhicule

| Fiche d'orientation     Es événements                                                                                                    |                                                                                                    |                               | 1111    |
|----------------------------------------------------------------------------------------------------|----------------------------------------------------------------------------------------------------|-------------------------------|---------|
| Date de la demande * 22/11/2021                                                                                                    | » Adresse de destination                                                                                                    | » Commentaires                | 184 STR |
| Opérateur : non renseigné                                                                                                    | Adresse *                                                                                                    | Commentaires du prescripteur  |         |
| » Informations sur le bénéficiaire                                                                                                    | Commune (recherchez-ici) *                                                                                                    |                               |         |
| Bénéficiaire (recherchez-ici)                                                                                                    | + ajouter                                                                                                    | Commentaires de la plateforme |         |
| Prescripteur : Bernard TEST                                                                                                    | Code postal * Ville *                                                                                                    |                               |         |
|                                                                                                    | » Emploi/formation                                                                                                    |                               |         |
| dimitrischaller@gmail.com                                                                                                    | Entreprise * Type *                                                                                                    | *                             |         |
|                                                                                                    | Période du contrat : Début * 2 Fin 2                                                                                                    |                               |         |
|                                                                                                    | Horaires : Début * Fin *                                                                                                    |                               | 12      |
|                                                                                                    | Type de contrat *                                                                                                    | ¥                             |         |
|                                                                                                    | Problématique mobilité *                                                                                                    | •                             |         |
|                                                                                                    | Participation aux frais de mise à disposition du véhicule                                                                                                    |                               |         |
|                                                                                                    | à la caution Par une structure ou employeur Par le bénéficia                                                                                                    | ire                           |         |
|                                                                                                    | à l'adhésion Par une structure ou employeur O Par le bénéficia                                                                                                    | ire                           | 1       |
| William Contraction of the Contraction of the Contr | Type de véhicule demandé     Service automatique    Service automatique    Service and service automatique     Service automatique    Service automatique     Service automatique    Service automatique     Service automatique |                               |         |
|                                                                                                    | 🚫 👪 Scooter 🚫 💑 Vélo 🔾 🏟 Vélo à assistance électrique                                                                                                    |                               |         |
|                                                                                                    |                                                                                                    |                               | 2       |

Vous pouvez rechercher un bénéficiaire déjà inscrit en rentrant son nom sur la barre de recherche, ou en créer un nouveau avec la cellule « ajouter ».

Certains champs sont obligatoires afin de pouvoir apporter un traitement de qualité à votre demande (lieu, date et heures de destination pour les MAD, nature de la panne pour le garage, problématique mobilité pour la situation globale, etc.)

Une fois votre demande enregistrée (Sauvegarder qui permet d'enregistrer en fermant l'onglet / Appliquer qui permet d'enregistrer en conservant l'onglet), elle est traitée par l'équipe du service Mobilité de Passerelle. Si elle est validée, vous recevrez ce type de mail :

| Demande 202                                         | 10006 (Mise à disposition de véhicules) acceptée par la plateforme                                                                                                    | Boîte de réception ×    |   | ē | Ø |
|-----------------------------------------------------|----------------------------------------------------------------------------------------------------|-------------------------|---|---|---|
| <b>Je bouge en Vaucluse</b><br>À moi, roulezmob 👻   | <plateforme@jebougeenvaucluse.fr></plateforme@jebougeenvaucluse.fr>                                                                                                    | 11:30 (il y a 1 minute) | ☆ | * | : |
| Madame, Monsieur,                                   |                                                                                                    |                         |   |   |   |
| Votre demande de mise<br>Elle doit maintenant être  | à disposition de véhicule N°20210006 en date du 22/11/2021 a été acceptée par la plateforme.<br>acceptée par l'opérateur.                                                                                                    |                         |   |   |   |
| Opérateur : Roulez Mob<br>Bénéficiaire : Josiane Es | ilité<br>SSAI                                                                                                    |                         |   |   |   |
| Cordialement,                                       |                                                                                                    |                         |   |   |   |
|                                                     | Je bouge en Vaucluse<br>Site: <u>https://app.jebougeenvaucluse.fr</u>                                                                                                    |                         |   |   |   |
| the deeps on thirdings                              | Veuillez aviser l'expéditeur de tout problème de transmission.<br>Ce mail destiné à la personne ci-dessus mentionnée est strictement confidentiel.<br>Si vous n'êtes pas destinataire de ce document, vous n'êtes pas autorisé à utiliser, communiquer les informations de ce mail. |                         |   |   |   |
|                                                     |                                                                                                    |                         |   |   |   |
| Képondre                                            | κ Répondre à tous 🗼 Transférer                                                                                                    |                         |   |   |   |

#### Vous verrez sur la page de votre demande différents états d'avancement :

| - État d'avancement $\pmb{Z} \to \pmb{S} \to \pmb{\widehat{\mathbb{C}}} \to \pmb{\hat{\mathbb{C}}} \to \mathscr{M}$      | Attente de validation par la Plateforme (Sablier jaune sur page d'accueil)        |
|----------------------------------------------------------------------------------------------------|-----------------------------------------------------------------------------------|
| Set at data data data data data data data                                                                                | Attente de validation par l'opérateur (Sablier bleu sur page d'accueil)           |
| • État d'avancement $\boxed{2} \rightarrow \boxed{2} \rightarrow \boxed{6} \rightarrow \boxed{2} \rightarrow \checkmark$ | En cours de traitement administratif (accepté par l'opérateur, en attente du RDV) |
| • Etat d'avancement $ \  \  \  \  \  \  \  \  \  \  \  \  \ $                                                            | En cours de prestation (Diagnostic mécanique ou MAD réalisés)                     |
| » État d'avancement $X \to X \to \square \to X \to \square$                                                              | Prestation terminée                                                               |

En plus des informations notées dans la fiche d'orientation (état d'avancement, etc.), vous retrouverez davantage d'informations sur la partie « évènements ».

Les évènements sont propres à chaque prestation, ils sont complétés par l'opérateur et vous permettent d'avoir le suivi de votre demande.

#### Exemple d'infos sur fiche d'orientation pour MAD

| » Véhicule prêt      | é                                                                                     |                                       |
|----------------------|---------------------------------------------------------------------------------------|---------------------------------------|
| () 🛱 Voiture (       | 🕐 🖬 Vorture boite automatique 🌔 🚔 Vorture sans permis 🕐 🚜 Scooter 🕐 🚜 Ve              | lo O or Velo à assistance electrique  |
| 24/11/2021 -         | < >                                                                                   |                                       |
| L M M                | J V S D                                                                               |                                       |
| NOV.                 |                                                                                       |                                       |
| 1 2 3                | 4 5 6 7                                                                               |                                       |
| 8 9 10               | 11 12 13 14                                                                           |                                       |
| 15 16 17             | 18 19 20 21                                                                           |                                       |
| 22 23 24             | 25 26 27 28                                                                           |                                       |
| 29 30                |                                                                                       |                                       |
| Période du prêt :    |                                                                                       |                                       |
| Début * 01/12/2021 🖻 | Fin Nombre de jours<br>14/12/2021 (☆) 14 -                                            | Informations ajoutées par l'opérateur |
|                      |                                                                                       |                                       |
| Véhicule : citroen   | c3 AK-901-CS Vider                                                                    |                                       |
| » État d'avance      | ement                                                                                 |                                       |
| $X \rightarrow X$    | $\rightarrow$ $\bigcirc$ $\rightarrow$ $\bigcirc$ $\rightarrow$ $\bigcirc$ $\bigcirc$ | Etat d'avancement de la demande       |
|                      |                                                                                       |                                       |
| V Demande te         | erminée                                                                               |                                       |

#### Exemples d'évènements pour le Garage solidaire

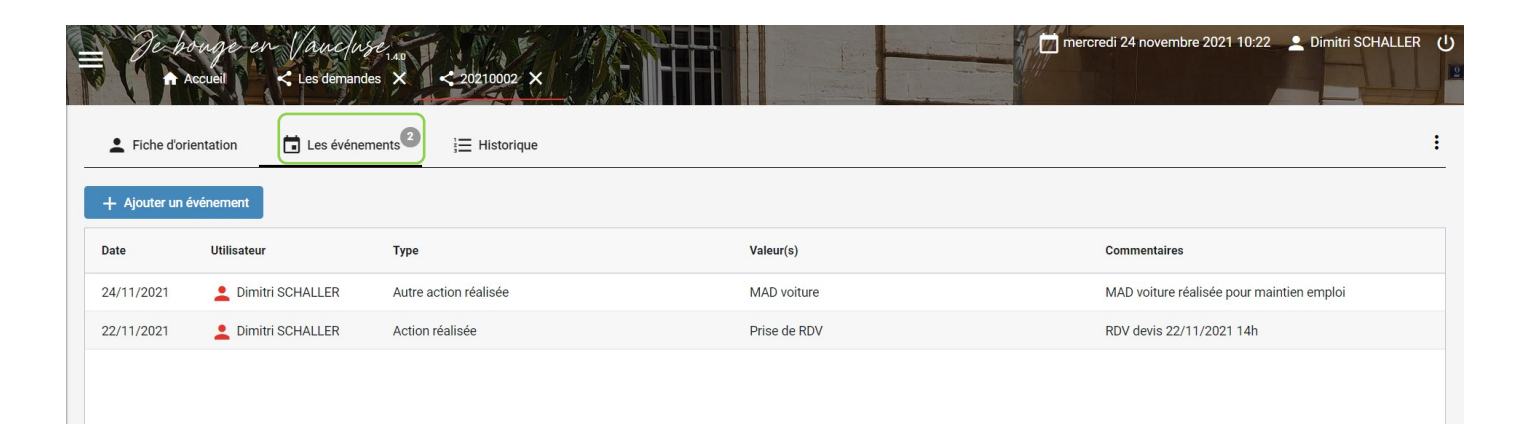

#### Infos génériques sur le Portail numérique

#### Les onglets

| - He bouge en Vanchese           | NA & MANAGER                                   | 📩 lundi 20 décembre 2021 10:2 | 21 🚨 Dimitri SCHALLER |
|----------------------------------|------------------------------------------------|-------------------------------|-----------------------|
| Accueil                          | 20210001 🗙 🎿 Les bénéficiaires 🗙 < Nouvelle de | emande ×                      |                       |
| Fiche d'orientation              |                                                |                               |                       |
|                                  |                                                |                               |                       |
| 20/12/2021                       | » Véhicule                                     | e à réparer                   |                       |
|                                  | Marque *                                       | Modèle *                      |                       |
| Dpérateur : Mobil'ins Vider      |                                                |                               |                       |
| Informations sur le bénéficiaire | Année *                                        | Immatriculation *             |                       |
| énéficiaire (recherchez-ici)     | + ajouter Description                          | 1 de la panne *               |                       |
| rescripteur (recherchez-ici)     | + <u></u> ajouter                              |                               |                       |
|                                  | Garage                                         |                               | •                     |
| Commentaires                     |                                                |                               |                       |
| ommentaires du prescripteur      |                                                |                               |                       |
|                                  |                                                |                               |                       |
| ommentaires de la plateforme     |                                                |                               |                       |
|                                  |                                                |                               | Contaero              |

A chaque cellule cliquée, un onglet va s'ouvrir sur la rubrique sélectionnée. Ceci permet de travailler sur un nouvel onglet sans fermer l'onglet précédent.

/!\ Soyez vigilant à bien fermer l'onglet dont vous n'avez plus besoin, au risque de se retrouver avec beaucoup d'onglets ouverts.

#### Sauvegarder / Appliquer

| Sauvegarder Appliquer Fermer |             |           |        |
|------------------------------|-------------|-----------|--------|
|                              | Sauvegarder | Appliquer | Fermer |

Afin de valider une fiche (bénéficiaire ou orientation), vous avez le choix entre « Sauvegarder » et « Appliquer ».

« Sauvegarder » permet d'enregistrer votre demande et de quitter la page en cours alors qu'« Appliquer » enregistre la demande tout en restant sur la page.

#### **Prestation terminée**

# Une fois la prestation clôturée, vous recevrez un mail pour vous informer de ce changement d'état :

Demande 20210002 (Garage solidaire) terminée Boite de réception ×
Je bouge en Vaucluse <plateforme@jebougeenvaucluse.fr> A moi →
Madame, Monsieur,
La demande au garage solidaire N°20210002 en date du 19/11/2021 est terminée.
Vous pouvez trouver plus d'informations sur la fiche de votre demande.
Opérateur : Mobil'ins
Edeficiaire : Christian TESTEUR
Cordialement,
Jebouge en Vaucluse
Té. 04 90 145 175
Ste : https://app.jebougeenvaucluse.fr
Market in the strate in the strate intervention de terministion.
Cordialement,
Lide of the strate intervention de terministion.
Cordialement,
Market intervention de terministion.
Cordialement,
Market intervention de terministion.
Constrateur de tout probleme de transmission.
Constrateur de tout probleme de transmission.
Constrateur de tout probleme de transmission.
Constrateur de tout probleme de transmission.
Constrateur de tout probleme de transmission.
Constrateur de tout probleme de transmission.
Constrateur de tout probleme de transmission.
Constrateur de tout probleme de transmission.
Constrateur de tout probleme de transmission.
Constrateur de tout probleme de transmission.
Constrateur de tout probleme de transmission.
Constrateur de tout probleme de transmission.
Constrateur de tout probleme de transmission.
Constrateur de tout probleme de transmission.
Constrateur de tout probleme de transmission.
Constrateur de tout probleme de transmission.
Constrateur de tout probleme de transmission.
Constrateur de tout probleme de transmission.
Constrateur de tout probleme de transmission.
Constrateur de tout probleme de transmission.
Constrateur de tout probleme de transmission.
Constrateur de tout probleme de transmission.
Constrateur de tout probleme de transmission.
Constrateur de tout proble

Vous retrouverez toutes les informations sur la page de votre demande, ou sur la partie « Les évènements ».

Si vous n'êtes pas destinataire de ce document, vous n'êtes pas autorisé à utiliser, communiquer les informations de ce mail.

Afin de pouvoir accéder à une demande clôturée, vous devez cliquer sur ce sélecteur « Voir terminées ».

| » Mes dema<br>Recherchez-ic | ndes de prestations<br>i | Prestation                        | Voir termi        | inées début fin     |
|-----------------------------|--------------------------|-----------------------------------|-------------------|---------------------|
| Numér                       | o Date                   | Prestation                        | Bénéficiaire      | Opérateur           |
| 8 20210                     | 005 22/11/2021           | 戻 Transport à la demande          | Christian TESTEUR | Minibus Service     |
| 8 20210                     | 004 19/11/2021           | Q Diagnostic mobilité             | Christian TESTEUR | Diagnostic mobilité |
| 8 20210                     | 003 19/11/2021           | 戻 Transport à la demande          | Christian TESTEUR | Roulez Mob'ilité    |
| 20210                       | 002 19/11/2021           | 🔧 Garage solidaire                | Christian TESTEUR | Mobil'ins           |
| 20210                       | 001 17/11/2021           | 🚘 Mise à disposition de véhicules | Christian TESTEUR | Mobil'ins           |

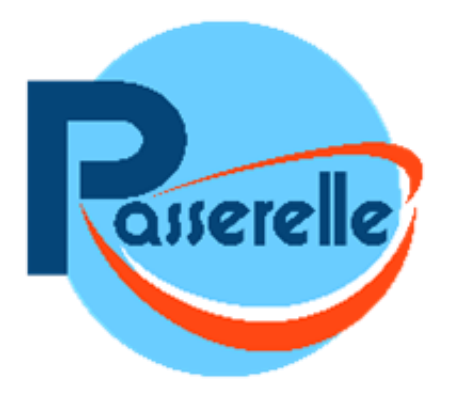

## En cas de questions sur le portail dédié aux prescripteurs ou sur notre offre de service, vous pouvez contacter notre service d'aide à la mobilité « Mobil'Ins » au

## 04 90 14 11 47

Du lundi au vendredi, de 8h30 à 12h30 et de 13h30 à 16h45

# mobilins@passerelle-avignon.org

Retrouvez également un tutoriel en vidéo : <u>https://youtu.be/Hsp-EFPDW6M</u>

Association Passerelle 59 Avenue de la Synagogue, 84000 Avignon <u>https://passerelle-avignon.fr/</u>

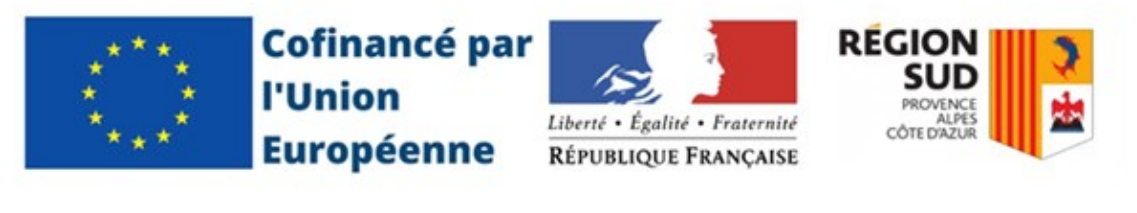

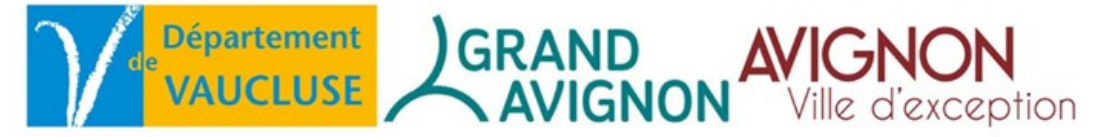